## Series 1000LTS Servo Registration System

(Black and White Touch Screen Labeler)

**Operator Manual** 

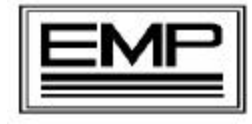

ELECTRONIC MACHINE PARTS, INC.

400 Oser Avenue Hauppauge NY 11788 Voice: 631.434.3700 Fax: 631.434.3718

1000LTS11-00

# **TABLE OF CONTENTS**

| 1.                              | General                                                                                                    | . 2                                                      |
|---------------------------------|----------------------------------------------------------------------------------------------------|----------------------------------------------------------|
|                                 | 1.1 Unpacking and Inspection                                                                                                    | 2                                                        |
|                                 | 1.2 Installation                                                                                                    | 2                                                        |
|                                 | 1.3 Introduction                                                                                                    | 2                                                        |
|                                 | 1.4 Description of Operation                                                                                                    | 3                                                        |
| 2.                              | Procedure                                                                                                    | 5                                                        |
|                                 | 2.1 Accessing Initial Set-Up Screen                                                                                                    | 5                                                        |
|                                 | 2.2 Entering Initial Set-Up Data                                                                                                    | 5                                                        |
|                                 | 2.3 Phasing Encoder and Motor                                                                                                    | 6                                                        |
|                                 | 2.4 Print Adjust Settings                                                                                                    | 7                                                        |
|                                 | 2.5 Alarm Settings                                                                                                    | 7                                                        |
|                                 |                                                                                                    |                                                          |
|                                 |                                                                                                    |                                                          |
| 3.                              | System Set-up And Operation                                                                                                    | . 8                                                      |
| 3.                              | System Set-up And Operation3.1 Front Panel Switches                                                                                                    | <b>8</b><br>8                                            |
| 3.                              | System Set-up And Operation3.1 Front Panel Switches3.2 Set-Up Procedure                                                                                                    | . <b>8</b><br>8<br>9                                     |
| 3.                              | System Set-up And Operation3.1 Front Panel Switches3.2 Set-Up Procedure3.3 Alarm Settings                                                                                                    | <b>8</b><br>8<br>9<br>12                                 |
| 3.                              | System Set-up And Operation3.1 Front Panel Switches3.2 Set-Up Procedure3.3 Alarm Settings3.4 TL-U Scanner Operation                                                                                                    | 8<br>8<br>9<br>12<br>13                                  |
| 3.                              | System Set-up And Operation3.1 Front Panel Switches3.2 Set-Up Procedure3.3 Alarm Settings3.4 TL-U Scanner Operation                                                                                                    | 8<br>8<br>9<br>12<br>13                                  |
| <ul><li>3.</li><li>4.</li></ul> | System Set-up And Operation         3.1 Front Panel Switches         3.2 Set-Up Procedure         3.3 Alarm Settings         3.4 TL-U Scanner Operation         Trouble Shooting                                                                                                    | . 8<br>8<br>9<br>12<br>13<br>. 14                        |
| <ul><li>3.</li><li>4.</li></ul> | System Set-up And Operation         3.1 Front Panel Switches         3.2 Set-Up Procedure         3.3 Alarm Settings         3.4 TL-U Scanner Operation         Trouble Shooting         4.1 Diagnostic Testing Procedure                                                               | . 8<br>8<br>9<br>12<br>13<br>. 14<br>15                  |
| <ul><li>3.</li><li>4.</li></ul> | System Set-up And Operation         3.1 Front Panel Switches         3.2 Set-Up Procedure         3.3 Alarm Settings         3.4 TL-U Scanner Operation         Trouble Shooting         4.1 Diagnostic Testing Procedure         4.2 System Wiring                                     | . 8<br>8<br>9<br>12<br>13<br>.13<br>.14<br>15<br>16      |
| 3.                              | System Set-up And Operation         3.1 Front Panel Switches         3.2 Set-Up Procedure         3.3 Alarm Settings         3.4 TL-U Scanner Operation         Trouble Shooting         4.1 Diagnostic Testing Procedure         4.2 System Wiring         4.3 Recommended Spare Parts | <b>8</b><br>8<br>12<br>13<br><b>14</b><br>15<br>16<br>17 |

#### **1.1 Unpacking and Inspection**

Although every precaution is taken to ensure the equipment is delivered in good condition, a careful inspection should be made. EMP makes every effort to individually box and label each component for easy identification of the shipment. Please report and shortage immediately.

#### **1.2 Installation**

While most EMP Servo Systems come with all installation bracketing, please request the installation manual from EMP for additional assistance.

#### **1.3 Introduction**

The Series 1000 Servo Register System is designed to provide a reliable and economical solution to your registration control needs.

Based on information provided, EMP has preprogrammed your equipment for your specific application. The program and equipment have been selected based on your machine and web speed.

The EMP Servo System allows you to customize the program to set tolerances and all alarm settings. Please refer to the manual for more information.

- 1.4 For proper operation of the Servo System, the following steps must be completed.
- 1.5 Initial Setup This one time setup provides vital information (Draw Roller Diameter, Reducer Ratio and Encoder and Motor Phasing) required for proper operation. See page 3 for assistance.

#### **1.4 Description of Operation**

Once a length is entered and the touch screen is in "Run" mode, the servo motor is ready to follow the movement of the encoder. As the machine starts, the encoder will begin rotating, the servo motor will follow and will maintain a 1:1 Relationship with the encoder.

Before the set button is pressed,

- ?? The Series 1000 will produce cut sheets based on the length entered.
- ?? No Active Area LED Since no set point has been established, the led will not flash
- ?? Scanner LED will flash- The scanner LED will flash while sensing any print in its path.

Once the Set button is pressed,

- ?? The Series 1000 is placed in a ready position awaiting the next scanner signal. Once the scanner sees the register mark, an active area and a set point pulse are created.
- ?? The size of active area is established in the initial set-up procedures.
- ?? The active area LED will start to flash on the arrival of the 2<sup>nd</sup> register mark and the SET point switch will be highlighted.
- ?? Both the scanner pulse and active area LED's will flash together.
- ?? The Series 1000 will correct the product length based on the arrival of the register mark at the scanner and the set point pulse.
- ?? The register mark arriving at the scanner before the set point pulse will create an advance correction.
- ?? The register mark arriving after the set point pulse will create a retard correction
- ?? Based on the trend of corrections, the Series 1000 will adjust the length.
- ?? The direction of corrections, size of corrections along with current and initial length can be viewed on the production screen.

#### **Alarm Conditions**

EMP has preprogrammed various alarms that will help in determining particular problems.

?? **No Register Marks** - The scanner is not seeing a register mark within the active area. The number of missed register marks that will counted before an alarm condition is established in the initial setup.

??

- ?? **Out of Tolerance** The Series 1000 is not maintaining the desired tolerance. There are a number of reasons for this error.
- ?? Following Error The Series 1000 system will shut down when a following error exists. When the relationship between the Motor's Resolver and the Knife's Encoder has been changed. To avoid an unexpected Motor movement, a Following Error stops the machine. The Machine must be set up again.

Description of operations - 3

Series 1000L TS Servo Manual

#### 2.1 Accessing the Initial Set-Up Screen

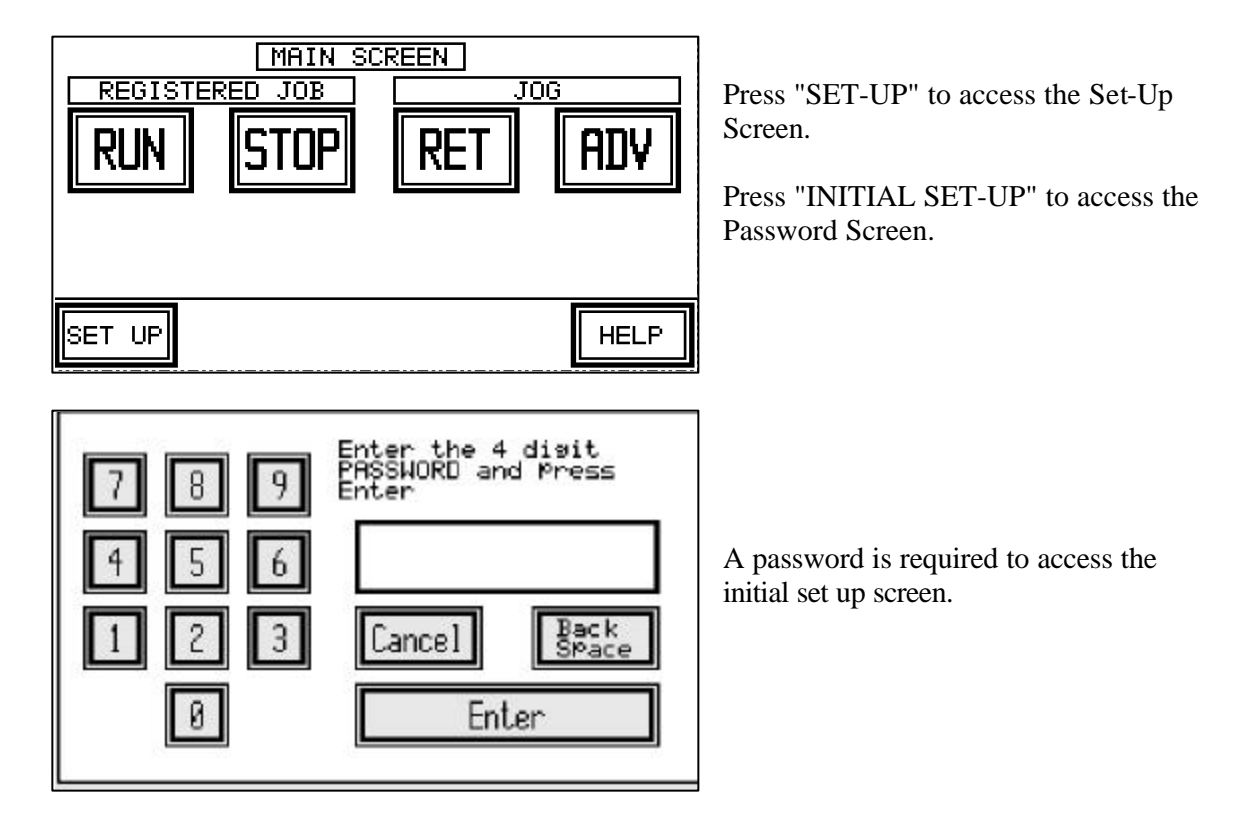

2.2 Entering Initial Set-Up Data

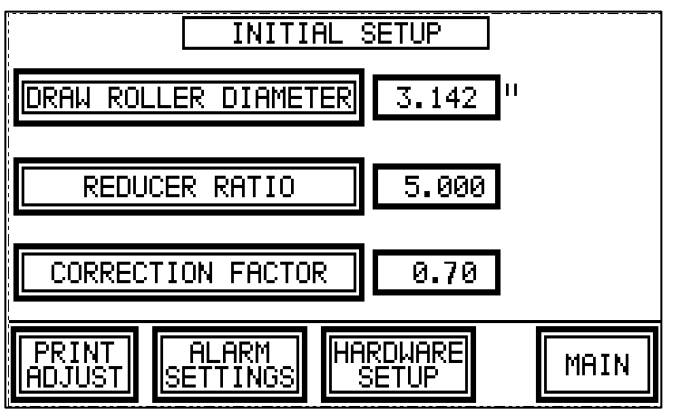

Press "DRAW ROLLER DIAMETER." The diameter of the feed roller must be accurately measured and entered into the program.

Press "REDUCER RATIO." The reducer ratio is shown on the reducer. If a complete servo system was supplied, EMP has already entered this ratio.

Correction Factor - The factory setting is .70 The correction factor is used to change the correction time.

When Finished Press "HARDWARE SETUP"

#### 2.3 Phasing Encoder and Motor

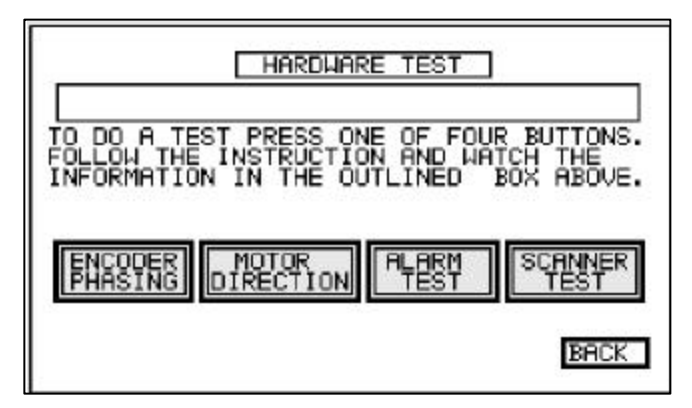

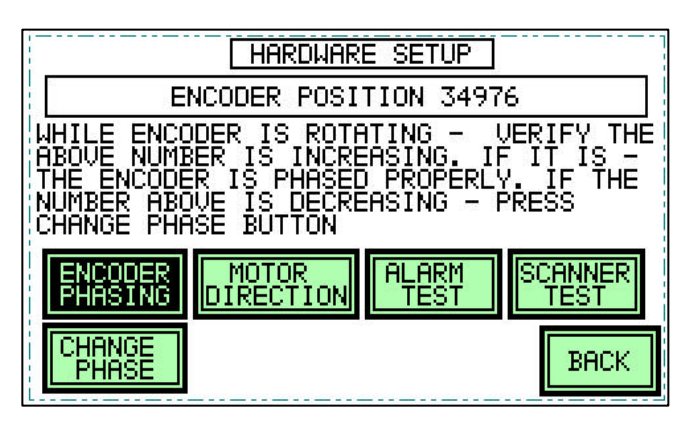

HARDWARE SETUP MOTOR POSITION 45337 VERIFY THAT MOTOR IS FOLLOWING ENCODER IN RIGHT DIRECTION. IF IT IS NOT -PRESS CHANGE DIRECTION BUTTON. THE ABOVE NUMBER CAN BE INCREASING OR DECREASING ENCODER MOTOR ALARM SCANNER PHASING DIRECTION ALARM TEST CHANGE DIRECTION BACK

Press "Stop Running Program, Download Hardware Setup Program"

This hardware screen will allow you to:

- a) Phase the Encoder Direction
- b) Phase the Motor Direction.

#### **Encoder Phasing -**

- 1. "Press Reset Position
- 2. With the encoder turning, a position number will be displayed. This number must be an increasing positive number. If the position number is decreasing press "CHANGE PHASE." Once the number is positive and increasing, the encoder phasing is correct.

#### Motor Phasing -

1. Press "Jog" - The Motor must ADVANCE the feed roller and web.

If the motor is <u>not</u> advancing the web press "CHANGE DIRECTION."

2. You may vary the motor jog speed by pressing INCR. or DECR. This should be done after running the system.

Press "Save" to save changes.

Initial Set-Up -6

Series 1000L TS Servo Manual

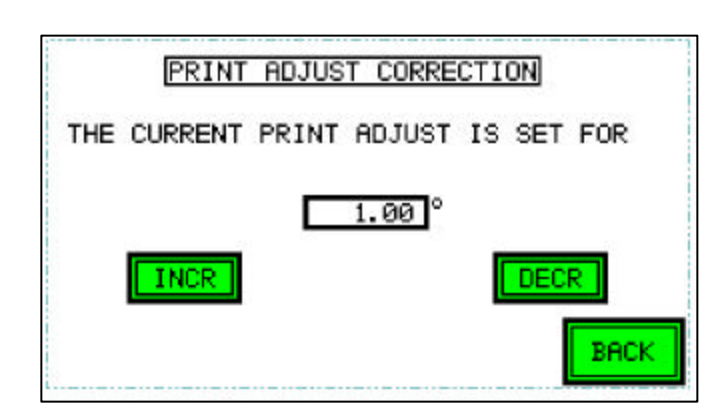

#### ALARM SETTINGS NUMBER OF OUT OF TOLERANCE EVENTS OUT OF INCR 5 DECR 10.00 INCR DECR REGISTER AREA NUMBER OF MISSED 5 INCR DECR SCANNER MARKS ACTIVE AREA 15.00INCR. DECR BACK

#### 2.4 Print Adjust Setting

Press "PRINT ADJUST" at the Initial Setup screen to change print adjust settings.

Press "INCR" or "DECR" to increase or decrease the coarse and or fine print adjust.

### 2.5 Alarm Setting

Using the alarm settings, you may adjust the:

- 1. Number of out of tolerance events before the alarm is activated.
- 2. The in-tolerance register area.
- 3. Number of missed marks before the alarm is activated.

4. Active Area Setting is 15 Degrees If the distance between register marks is 12", a clear area of 1/2" BEFORE the register mark is required

With the settings displayed above, the following alarms will occur

- 1. "Out of Tolerance" will activate once the Series 1000 System has not seen 5 consecutive register marks within a 10-degree area.
- 2. "No Register Mark" will activate once the Series 1000 System has not seen a register mark within the 15 degree active area for five consecutive rotations of the encoder.

This completes the initial System Set up Procedure. For operation of the Series 1000 System, please refer to the operator's manual. For any problems encountered during this initial set up, please contact EMP.

### **3.1 FRONT PANEL SWITCHES**

| <b>Emergency Stop</b>                                       | - Must be wired into the emergency stop circuit.                                                                                                    |  |
|-------------------------------------------------------------|----------------------------------------------------------------------------------------------------|--|
| <b>Power On</b> - Green Switch - Turns on the Servo System. |                                                                                                    |  |
| Power Off                                                   | - Red Switch – Shuts power off to the Servo System.                                                                                                    |  |
| Active Area                                                 | - Red LED – Once "SET" is pressed, an active<br>area is established. The active area LED will<br>flash "ON" when the encoder is in its active area                                                                             |  |
| Scanner Pulse                                               | - Green LED – Will flash when the scanner sees the register mark. The Scanner will also flash when seeing any other print in its path. These extra scanner pulses are outside the Active Area and do not generate corrections. |  |

### 3.2 Set-Up Procedure

Step 1. Main Screen

| MAIN SCREEN |  |  |  |  |  |
|-------------|--|--|--|--|--|
| RUN STOP    |  |  |  |  |  |
|             |  |  |  |  |  |
|             |  |  |  |  |  |
| SET UP HELP |  |  |  |  |  |

### Step 2. Set Up Screen

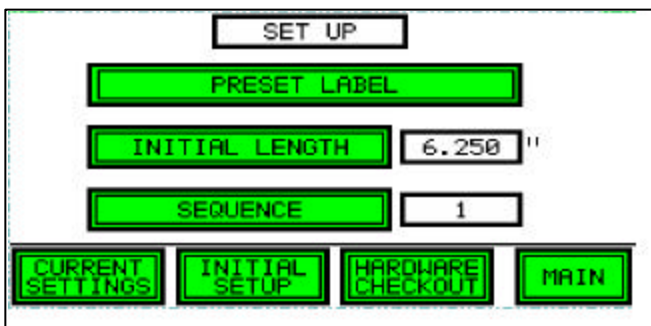

| SET | Label #1 | 10.000       |
|-----|----------|--------------|
| SET | Label #2 | 9.250        |
| SET | Label #3 | 8.000        |
| SET | Label #4 | 7.250        |
| SET | Label #5 | 6.750        |
| SET | Label #6 | 5.500 " BACK |

### 1. Press "SET-UP"

Note: For first time users, press "HELP." The Help Screen will explain the function of each switch.

**Press " Preset Label"** – For jobs frequently run. The label selected is automatically loaded in the program . The Screen is shown in Step 3.

**Press "Initial Length" -** To access the "key-pad" for Labels not in the Preset feature.

Select Label length of new job.

For changing Preset Label Lengths, contact EMP

### Step 3.

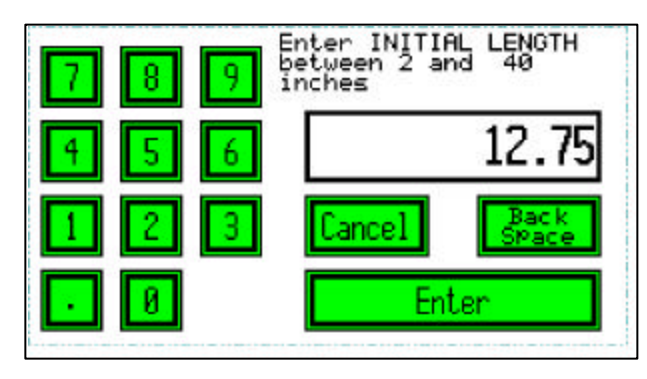

### Step 4.

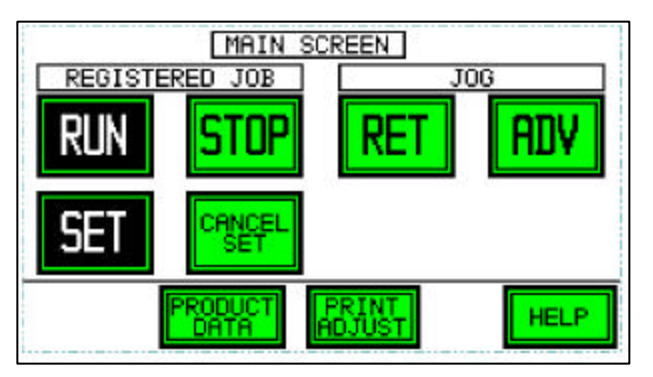

The "Keypad" Screen will be displayed.

1. Enter the new label length (in inches) (You may enter up to 3 decimals).

2. Press "Main" when finished.

Press, "RUN" on the Touch Screen Panel.

Using the "RET" or "ADV" switches, position the label so the knife will cut the label at the desired point.

Note: If you currently align the Register mark to an "indicator" on the machine, continue that procedure

### Step 5.

- 1. Using the Labeler's Jog and Manual Label feed, Jog the web forward.
- 2. Verify the Scanner is properly aligned with the register mark.

#### Step 6.

1. Jog the web forward so the scanner is in the clear area before the register mark. The Scanner must see the register mark next before any other print.

#### Step 7.

Press "Set." Once the scanner sees the next register mark, the set point and active area is established. The set point switch will now be highlighted.

## Series 1000L Set-Up

### **Step 8. Print Adjust**

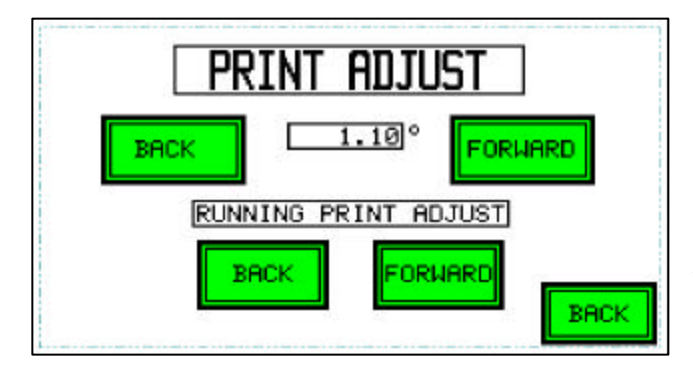

### **Production Data**

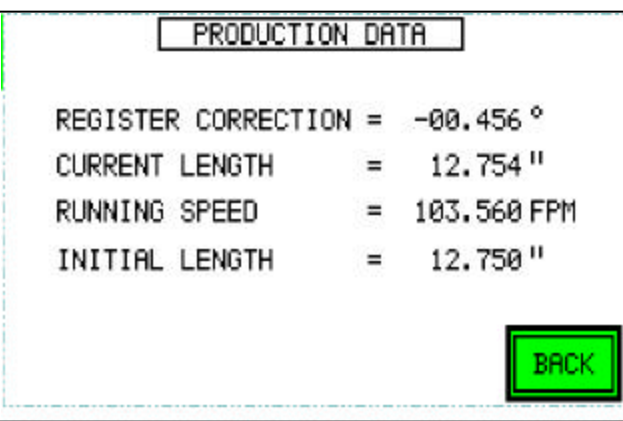

### **Help Screen**

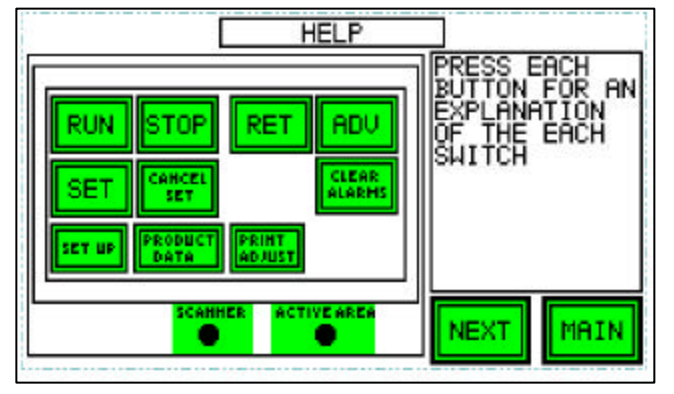

To reposition the actual cut position of the web, press "Forward or Back."

The size of the print adjustment can be changed (please reference the initial setup manual).

When pressed, the print will adjust  $1.10^{\circ}$  of your repeat length.

Register Correction shows the size of the correction of your repeat length measured in degrees. A negative number represents a retard correction.

Current Length shows the actual distance between register marks.

Running Speed shows machine speed in feet per minute.

Initial length is entered during set-up.

The "Help Screen" will explain the Operation of each switch.

## 3.3 Series 1000L Alarm Settings

### Alarm / No Register Mark

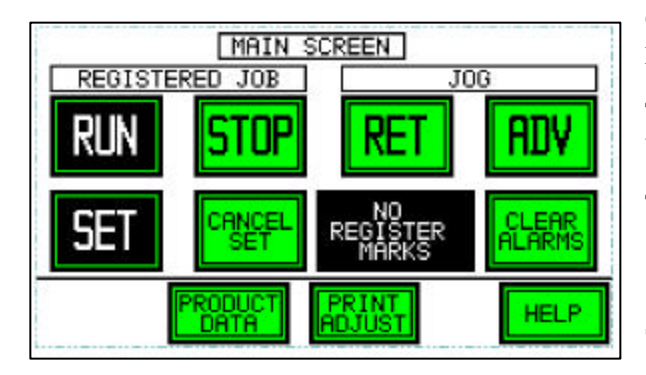

### Alarm / Knife Disengaged

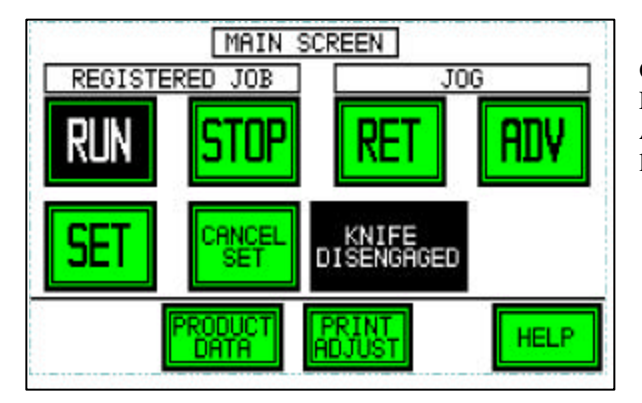

### Alarm / Following Error

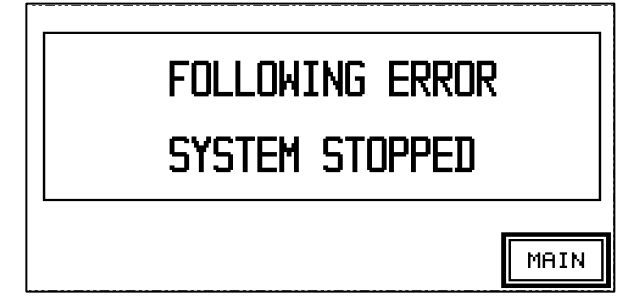

On the "Main Screen" two alarm warnings are provided.

The "No Register Mark" alarm will be activated if the scanner senses no register marks.

The "Out of Tolerance" alarm will be activated if for any reason, the Series 1000L is not able to maintain your selected tolerance

See initial Setup for establishing your alarm settings

On labelers, an existing limit switch informs the EMP Servo System when the knife is disengaged. At this point the labeler is not ready to feed labels.

During machine jams, a following error may exist when the servomotor is two rotations out of position with the knife encoder. The following error will stop the Servo System.

To clear the following error, Press "Main," and restart the system.

Alarm Settings - 12

### **3.4 TL-U Scanner Operation**

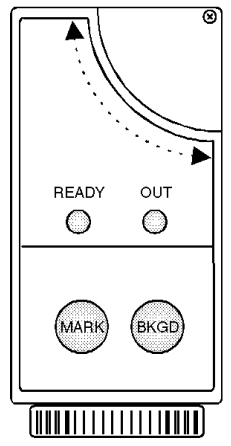

| (Ready)                                                  | Green LED – Always "ON" when set-up is done properly.                                                                    |  |  |  |
|----------------------------------------------------------|----------------------------------------------------------------------------------------------------|--|--|--|
| (Output) Red LED – Flashes when scanner has sensed print |                                                                                                    |  |  |  |
| (Mark)                                                   | Learns the color of the register mark.                                                                                   |  |  |  |
| (Bkgd)                                                   | Learns the color of the web's background.<br>The background is the clear area directly<br>in front of the register mark. |  |  |  |

### **Proper Position of Scanner**

- 1. The Scanner should be 3/8" (9mm) from the preprinted web.
- 2. The connector can be rotated in three positions by loosening the locking screw. Tighten the locking screw when finished.
- 3. The beam direction may be changed by swapping the cap and lens.

### Scanner Set-Up

- 1. Position the register mark under the light spot of the scanner. Press and hold the MARK key until the GREEN LED turns off.
- 2. Position the label's background under the light spot of the scanner. Press and hold the BKGD key. The GREEN LED will blink briefly.
- 3. The GREEN LED stays on continuously. This indicates the register mark and background acquisition was correct and the TL-U is ready.

At the end of the above operations the following settings are made:

- ?? The light emission was set for red or green to maximize the contrast between the mark and the background reading.
- ?? The dark or light function was selected on the basis of the reading of a darker or lighter mark with respect to the background.

## 4. Trouble Shooting

| Problem                                | Cause                                                                                   | Solution                                                                                                    |  |  |
|----------------------------------------|-----------------------------------------------------------------------------------------|----------------------------------------------------------------------------------------------------|--|--|
| No Register Mark Error                 | Scanner Signal is not being<br>received during the Active Area<br>Zone                  | <ol> <li>Verify Touch Screen's<br/>Scanner Pulse LED is<br/>flashing.</li> <li>Verify Scanner Output<br/>LED is flashing.</li> </ol>                                                                 |  |  |
| No Active Area LED.                    | No Set Point Pulse.                                                                     | <ol> <li>Press Set Point.</li> <li>Verify Encoder is<br/>rotating.</li> <li>Verify encoder cable<br/>LED is flashing.</li> <li>Perform "System<br/>Checkout" found on<br/>page 9.</li> </ol>         |  |  |
| SET does not highlight                 | System not in RUN mode.                                                                 | Redo set-up procedure including<br>Step 7.                                                                                                    |  |  |
| Knife Disengage Message while running. | The Labeler's CR-Relays controls<br>the knife disengage circuitry of<br>the servo unit. | Replace Relays                                                                                                    |  |  |
| Servo System walks out of<br>register  | Incorrect length entered.<br>Encoder Failure.                                           | <ol> <li>Verify correct length is<br/>being entered. Using a<br/>ruler, measure the<br/>distance between<br/>Register marks.</li> <li>Performs "System<br/>Checkout" found on<br/>page 9.</li> </ol> |  |  |

### **4.1 Diagnostic Testing Procedure**

#### 1. To access this screen

- -Go to Set up Screen
- Press Hardware Checkout
- Press Download Hardware Setup

| MOTOR                              |      |     | ENCODER      |                   |
|------------------------------------|------|-----|--------------|-------------------|
| POSITION                           | 2 2  | 3   | POSITION     | 1432              |
| CHANGE RESET<br>DIRECTION POSITION |      |     | CHANGE       | RESET<br>POSITION |
| RUN                                | STOP | JOG | SCANNER      | R IS OFF          |
|                                    |      |     | HOLD SWIT    | ICH IS OFF        |
| SAVE                               |      |     | ALARM<br>OFF | ACT AREA<br>OFF   |

#### 2. Scanner Test

- Scanner is OFF the scanner pulse LED is OFF and the scanner is sensing the background of the printed web.
- Scanner is ON the scanner pulse LED is ON and the scanner is sensing the register mark. The Scanner's OUT light will be ON.

#### 3. Hold Circuit - For Labeling Machines Only-

To test the Knife Disengage / Inhibit Relay – Stop Labeler – Hold Switch is ON

#### 4. Alarm Relay Test - Press the Alarm Button

Alarm OFF – will display when no Alarm condition exist.
 Alarm On – will activate the Alarm Light / Signal wired in your machine.

# 5. ACT AREA Test – Press ACT Area Button for testing Front Panel Active Area LED

 $\mathscr{A}$ CT Area Off – The Front Panel Active Area LED is OFF  $\mathscr{A}$ CT Area On – The Front Panel Active Area LED is ON

## 4.2 System Wiring

| A-6     OP Signal     Red     TX     Image: Signal A       A-7     Cable-TS     Orange-Green     12V     Image: Signal A       A-9     Blue     Scanner     Image: Signal A       A-10     B-2861     White     Active Area     Image: Signal A       B-1     Image: Signal A     Image: Signal A     Image: Signal A       B-2     10 pin Encoder     Red     45V     Image: Signal A       B-3     B-3     Base     Signal A     Image: Signal A       B-4     Cable     Blue     Signal A     Image: Signal A       B-5     B-2814     Blue     Signal A     Image: Signal A       B-6     B-2814     Blue     Signal A     Image: Signal A       B-7     White     Output Signal A     Image: Signal A       B-7     White     Signal A     Image: Signal A       B-7     White     Output Signal B     Image: Signal A       B-7     White     Output Signal B     Image: Signal A       B-7     White     Output Signal A     Image: Signal A       C1     O/P Power     Motor Signal A     Image: Signal A       C13     B-2870     Blue     Frame     Image: Signal A       C21     Orange     Stop     Image: Signal A                                                                                                    | Connector       | Cable          | Color        | Function      | R     | emarks    |
|----------------------------------------------------------------------------------------------------|-----------------|----------------|--------------|---------------|-------|-----------|
| A-7<br>A-8<br>Cable-TSOP Signal<br>Cable-TSBrownRXA-9<br>A-10B-2861Orage+Green12VA-10B-2861WhiteActive AreaA-12WhiteActive AreaA-12YellowCommonB-1B-2861YellowCommonB-210 pin Encoder<br>CableOrageSignal AB-3CableRed+5VB-4CableRed+5VB-5BlackCommonSignal -AB-6B-2814BlueSignal -BB-7WhiteSignal -BB-6B-2817BlackCommonBlueB-7WhiteSignal -BTLm-15B-7Scanner CableBlackCommonBlueB-10B-2WhiteOutput SignalBlackB-11B-2870BlueFrom RunC-14OP PowerBrownTO RunC-13B-2870BlueFrameC-14B-2870BlueFrameC-13B-2870BlueFrameC-14Cable TSGreenFrameC-15Alarm InhibitGreenFrameC-2BrownE StopC-16Alarm InhibitGreenHoldC-17Motor CableRedAlarmC-10B-2852Green                                                                                                    | A-6             |                | Red          | TX            |       |           |
| A-8<br>A-9<br>A-10Cable-TS<br>BlueOrange+Green12VImage of the second of the second of t                                                                                                    | A-7             | O/P Signal     | Brown        | RX            |       |           |
| A-9<br>A-10B-2861BileScannerA-12WhiteActive AreaM-12WhiteActive AreaB-1<br>B-210 pin Encoder<br>CableOrangeSignal BB-3CableRed $+5V$ B-5B-5BlackCommonB-6B-2814BlaeSignal -AB-7WhiteSignal -AImage CommonB-80Scanner Cable<br>B-20Red $+12V$ Brown<br>BlackCable for<br>Tim-15B-10Scanner Cable<br>B-20BlackCommonBlaeScannerB-10Scanner Cable<br>B-20Red $-12V$ Brown<br>Stanal -BCable for<br>Tim-15B-11O/P Power<br>Cable-TSBlackCommonBlaeScannerC-1O/P Power<br>Cable-TSBrownTo RunScannerC-14B-2870BlueFrameScannerC-13B-2870BlueFrameScannerC-2BlackACHScannerC-3Power CableWhiteACHC-3Power CableBrownE StopC-5Alarm InhibitOrangeE StopC-10B-2852GreenHoldC-10B-2852GreenHoldC-10B-2749Wire #3Motor Phase RFrameB-2749Wire #3Motor Phase RFrameB-2749BrownCosFrameB-2749BrownCosFrameB-2749BrownCos                                                                                                    | A-8             | Cable-TS       | Orange+Green | 12V           |       |           |
| A-10B-2861WhiteActive AreaA-12YellowCommonB-1YellowCommonB-110 pin EncoderOrangeSignal AB-210 pin EncoderOrangeSignal AB-4CableRed $+5V$ B-5B-2814BlackCommonB-6B-2814BlackCommonB-7WhiteSignal -BB-8B-2814BlackCommonB-9Scanner CableBlackCommonB-10B-2827Red $+12V$ BrownB-11O/P PowerBlackCommonBlueC-1O/P PowerOrangeStopC-1O/P PowerBrownTo RunC-13B-2870BlueFrameC-2Power CableGreenFrameC-2BrownE StopC-14GreenFrameC-2BrownE StopC-3Power CableGreenC-4RedAlarmC-5Alarm InhibitOrangeC-6Alarm InhibitOrangeC-10B-2852GreenRB-2749Wire #3Motor CableGreen/YellowRB-2749FrameCos GndSin GndSieldSieldGreenSieldGreenRef GndSieldSieldSield                                                                                                    | A-9             |                | Blue         | Scanner       |       |           |
| A-12YellowCommonB-1BrownSignal AB-210 pin Encoder<br>CableRed15VB-4CableRed15VB-5BalackCommonB-6B-2814BlueSignal -AB-7WhiteSignal -AB-7WhiteSignal -AB-8B-2814BlueSignal -AB-9Scanner CableBlackCommonBlueB-10B-2827WhiteOutput SignalCable for<br>TLm-15B-11O/P Power<br>Cable-TSWhiteOrangeStopC-1O/P Power<br>Cable-TSOrangeStopScannerC-13B-2870BlueFrame                                                                                                    | A-10            | B-2861         | White        | Active Area   |       |           |
| $ \begin{array}{ c c c c c c } \hline \begin{tabular}{ c c c c } \hline \begin{tabular}{ c c c c c } \hline \begin{tabular}{ c c c c } \hline \begin{tabular}{ c c c c c } \hline \begin{tabular}{ c c c c } \hline \begin{tabular}{ c c c c } \hline \begin{tabular}{ c c c c } \hline \begin{tabular}{ c c c c } \hline \begin{tabular}{ c c c c } \hline \begin{tabular}{ c c c c } \hline \begin{tabular}{ c c c c } \hline \begin{tabular}{ c c c c } \hline \begin{tabular}{ c c c c } \hline \begin{tabular}{ c c c c } \hline \begin{tabular}{ c c c c } \hline \begin{tabular}{ c c c c } \hline \begin{tabular}{ c c c c } \hline \begin{tabular}{ c c c c c } \hline \begin{tabular}{ c c c c c } \hline \begin{tabular}{ c c c c c } \hline \begin{tabular}{ c c c c c } \hline \begin{tabular}{ c c c c c c } \hline \begin{tabular}{ c c c c c c c } \hline \begin{tabular}{ c c c c c c c } \hline \begin{tabular}{ c c c c c c c } \hline \begin{tabular}{ c c c c c c c c c c c c c c c c c c c$                                                                                                    | A-12            |                | Yellow       | Common        |       |           |
| B-1<br>B-2<br>B-410 pin Encode<br>CableBrownSignal A<br>Signal B $\begin{tabular}{ c c c } \begin{tabular}{ c c c c } \begin{tabular}{ c c c c c } \begin{tabular}{ c c c c c } \begin{tabular}{ c c c c c } \begin{tabular}{ c c c c c c } \begin{tabular}{ c c c c c c } \begin{tabular}{ c c c c c c c } \begin{tabular}{ c c c c c c c c c c c c c c c c c c c$                                                                                                    |                 |                |              |               |       |           |
| $ \begin{array}{c c c c c c c } \hline \begin{tabular}{ c c c c c } \hline \begin{tabular}{ c c c c c } \hline \begin{tabular}{ c c c c c } \hline \begin{tabular}{ c c c c c } \hline \begin{tabular}{ c c c c c } \hline \begin{tabular}{ c c c c c } \hline \begin{tabular}{ c c c c } \hline \begin{tabular}{ c c c c } \hline \begin{tabular}{ c c c c } \hline \begin{tabular}{ c c c c } \hline \begin{tabular}{ c c c c } \hline \begin{tabular}{ c c c c } \hline \begin{tabular}{ c c c c } \hline \begin{tabular}{ c c c } \hline \begin{tabular}{ c c c c } \hline \begin{tabular}{ c c c c } \hline \begin{tabular}{ c c c c } \hline \begin{tabular}{ c c c c } \hline \begin{tabular}{ c c c c c } \hline \begin{tabular}{ c c c c } \hline \begin{tabular}{ c c c c c } \hline \begin{tabular}{ c c c c c } \hline \begin{tabular}{ c c c c c } \hline \begin{tabular}{ c c c c c c } \hline \begin{tabular}{ c c c c c c } \hline \begin{tabular}{ c c c c c c c } \hline \begin{tabular}{ c c c c c c c } \hline \begin{tabular}{ c c c c c c c } \hline \begin{tabular}{ c c c c c c c } \hline \begin{tabular}{ c c c c c c c c c c c c } \hline \begin{tabular}{ c c c c c c c c c c c c c c c c c c c$                                                                                                    | B-1             |                | Brown        | Signal A      |       |           |
| $ \begin{array}{c c c c c c c } \hline Red & +5V &   \\ \hline Red & +5V &   \\ \hline \\ \hline \\ \hline \\ \hline \\ \hline \\ \hline \\ \hline \\ \hline \\ \hline \\$                                                                                                    | B-2             | 10 pin Encoder | Orange       | Signal B      |       |           |
| $ \begin{array}{c c c c c c c } \hline B-5 \\ \hline B-6 \\ \hline B-6 \\ \hline B-7 \\ \hline B-7 \\ \hline$ | B-4             | Cable          | Red          | +5V           |       |           |
| $ \begin{array}{c c c c c c c } \hline B-6 & B-2814 & Blue & Signal-A & & & & & & & & & & & & & & & & & & &$                                                                                                    | B-5             |                | Black        | Common        |       |           |
| $ \begin{array}{ c c c c c } \hline \begin{tabular}{ c c c } \hline $ B-7$ \\ \hline $ B-9$ \\ \hline $ B-10$ \\ \hline $ B-11$ \\ \hline $ B-11$ \\ \hline $ B-2827$ \\ \hline $ B-287$ \\ \hline $ B-11$ \\ \hline $ B-287$ \\ \hline $ B-287$ \\ \hline $ C-1$ \\ \hline $ C-7$ \\ \hline $ Cable-TS$ \\ \hline $ C-7$ \\ \hline $ Cable-TS$ \\ \hline $ Cable-TS$ \\ \hline $ C$                                                                                                    | B-6             | B-2814         | Blue         | Signal -A     |       |           |
| $ \begin{array}{ c c c c c c } \hline B-9 \\ \hline B-10 \\ \hline B-10 \\ \hline B-10 \\ \hline B-2827 \\ \hline Black \\ \hline Common \\ \hline Blue \\ \hline Cable & Common \\ \hline Blue \\ \hline Cable & Common \\ \hline Cable & Common \\ \hline Cable & Common \\ \hline Cable & Common \\ \hline Cable & Common \\ \hline Cable & Common \\ \hline Cable & Common \\ \hline Cable & Cable \\ \hline Cable & Cable \\ \hline Cable$                                                                                                    | B-7             |                | White        | Signal -B     |       |           |
| B-10Scallief Cable<br>B-2827BlackCommonBlue<br>UTLm-15<br>ScannerB-11B-2827WhiteOutput SignalBlackScannerC-1O/P Power<br>Cable -TSBrownTo RunC-14RedFrom RunC-13B-2870BlueFrameC-13B-2870BlueFrameC-14RedACNC-13B-2870BlueFrameC-2Power CableWhiteACNC-12GreenFrameC-5Alarm Inhibit<br>CableGreenFrameC-6Alarm Inhibit<br>CableGreenHoldC-70B-2852GreenHoldC-10B-2852GreenHoldC-10B-2852GreenHoldPower MPA-06 </td <td>B-9</td> <td>Saannan Cabla</td> <td>Red</td> <td>+12V</td> <td>Brown</td> <td>Cable for</td>                                                                                                    | B-9             | Saannan Cabla  | Red          | +12V          | Brown | Cable for |
| B-11 $D-252/1$ WhiteOutput SignalBlackScannerC-1O/P Power<br>Cable-TSBrownTo RunC-14RedFrom RunC-14RedFrom RunC-13B-2870BlueFrameC-2Power CableBlackACHC-12OrangeE StopC-12OrangeE StopC-5Alarm Inhibit<br>CableGreenFrameC-6Alarm Inhibit<br>CableOrangeE StopC-10B-2852GreenHoldC-10B-2852GreenHoldPower MPA-06 </td <td>B-10</td> <td>P 2827</td> <td>Black</td> <td>Common</td> <td>Blue</td> <td>TLm-15</td>                                                                                                    | B-10            | P 2827         | Black        | Common        | Blue  | TLm-15    |
| C.1O/P Power<br>Cable-TSBrownTo RunC.14Cable-TSOrangeStopC-14B-2870BlueFrom RunC-13B-2870BlueFrameC-2Power CableWhiteACNC-12OrangeE StopC-5Alarm InhibitOrangeE StopC-6Alarm InhibitOrangeE StopC-6Alarm InhibitOrangeE StopC-7B-2852GreenHoldC-10B-2852GreenHoldC-11BlueHoldMotor CableTMotor CableWire #3Motor Phase TRB-2749Wire #3Motor Phase SRB-2749Green/YellowFrameFrameSofondWire #1Motor Phase RFrameBackTherm 1Therm 1Resolver CableRedCos GndSin GndB-2750Sin GndGreenShieldB-2750Sin GndSin GndShieldShieldShieldShield                                                                                                    | B-11            | D-2027         | White        | Output Signal | Black | Scanner   |
| $ \begin{array}{c c c c c c c c c c c c c c c c c c c $                                                                                                    |                 |                |              |               |       |           |
| $ \begin{array}{c c} \hline C.7 \\ \hline C.14 \\ \hline C.13 \\ \hline C.13 \\ \hline C.13 \\ \hline C.13 \\ \hline C.13 \\ \hline C.13 \\ \hline C.13 \\ \hline C.13 \\ \hline C.13 \\ \hline C.13 \\ \hline C.13 \\ \hline C.2 \\ \hline C.2 \\ \hline C.2 \\ \hline C.3 \\ \hline Power Cable \\ \hline Power Cable \\ \hline Power Cable \\ \hline Power Cable \\ \hline C.12 \\ \hline C.5 \\ \hline C.5 \\ \hline C.6 \\ \hline C.6 \\ \hline C.5 \\ \hline C.6 \\ \hline C.8 \\ \hline C.8 \\ \hline C.8 \\ \hline C.10 \\ \hline C.10 \\ \hline C.10 \\ \hline C.10 \\ \hline D.2852 \\ \hline C.10 \\ \hline B-2852 \\ \hline Green \\ \hline Vellow \\ \hline Vellow \\ \hline Vellow \\ \hline Motor Cable \\ \hline S \\ \hline R \\ \hline S \\ \hline R \\ \hline R \\ \hline R \\ \hline R \\ \hline Frame \\ \hline Frame \\ \hline Frame \\ \hline Frame \\ \hline Frame \\ \hline FreedBack MPA-06 \\ \hline Frame \\ \hline FreedBack MPA-06 \\ \hline Frame \\ \hline FreedBack MPA-06 \\ \hline Frame \\ \hline FreedBack MPA-06 \\ \hline Frame \\ \hline Frame \\ \hline Frame \\ \hline Frame \\ \hline FreedBack MPA-06 \\ \hline \hline R \\ \hline R \\ \hline S \\ \hline S \\ \hline \hline S \\ \hline Frame \\ \hline Frame \\ \hline Fr$                                                                                                    | C-1             | O/P Power      | Brown        | To Run        |       |           |
| $ \begin{array}{c c c c c c c c } \hline \begin{tabular}{ c c c c } \hline \begin{tabular}{ c c c c } \hline \hline \end{tabular} \\ \hline \end{tabular} \hline \end{tabular} \\ \hline \end{tabular} \hline \end{tabular} \\ \hline \end{tabular} \hline \end{tabular} \\ \hline \end{tabular} \hline \end{tabular} \\ \hline \end{tabular} \hline \end{tabular} \\ \hline \end{tabular} \hline \end{tabular} \\ \hline \end{tabular} \hline \end{tabular} \\ \hline \end{tabular} \hline \end{tabular} \\ \hline \end{tabular} \hline \hline \end{tabular} \\ \hline \end{tabular} \hline \hline \end{tabular} \\ \hline \end{tabular} \hline \hline \end{tabular} \\ \hline \end{tabular} \hline \hline \end{tabular} \hline \hline \hline \end{tabular} \hline \hline \end{tabular} \hline \hline \hline \end{tabular} \hline \hline \end{tabular} \hline \hline tabula$                                                                                                    | C-7             | Cable-TS       | Orange       | Stop          |       |           |
| $ \begin{array}{c c c c c c c c c c c c c c c c c c c $                                                                                                    | C-14            |                | Red          | From Run      |       |           |
| C-2Power CableBlackACHC-3Power CableWhiteACNC-12GreenFrameC-5Alarm InhibitBrownE StopC-6Alarm InhibitRedAlarmC-9B-2852GreenHoldC-10B-2852GreenHoldC-11BlueHoldInterpret of the state of the state of the                                                                                                    | C-13            | B-2870         | Blue         | Frame         |       |           |
| $ \begin{array}{c cccc} \hline C-3 \\ \hline C-12 \\ \hline C-12 \\ \hline C-12 \\ \hline C-5 \\ \hline C-6 \\ \hline C-6 \\ \hline C-8 \\ \hline C-9 \\ \hline C-9 \\ \hline C-10 \\ \hline C-10 \\ \hline C-10 \\ \hline C-11 \\ \hline Dower MPA-06 \\ \hline C-11 \\ \hline Dower MPA-06 \\ \hline T \\ \hline T \\ \hline Motor Cable \\ \hline B-2852 \\ \hline Motor Cable \\ \hline B-2749 \\ \hline Motor Cable \\ \hline B-2749 \\ \hline Wire \#3 \\ \hline Motor Phase T \\ \hline Wire \#3 \\ \hline Motor Phase S \\ \hline Wire \#1 \\ Motor Phase S \\ \hline Motor Phase R \\ \hline Frame \\ \hline FeedBack MPA-06 \\ \hline \hline \\ \hline \hline \\ Frame \\ \hline Frem 1 \\ \hline Therm 1 \\ \hline Therm 2 \\ \hline Cos \\ \hline Cos \\ \hline Cos \\ \hline Sin \\ Sin \\ \hline Sin \\ \hline Ref \\ \hline Ref \\ \hline Re $                                                                                             | C-2             |                | Black        | ACH           |       |           |
| C-12GreenFrameC-5Alarm InhibitBrownE StopC-6Alarm InhibitOrangeE StopC-8CableRedAlarmC-9B-2852GreenHoldC-10B-2852GreenHoldC-11BlueHold $(1, 2, 3, 3, 3, 3, 3, 3, 3, 3, 3, 3, 3, 3, 3,$                                                                                                    | C-3             | Power Cable    | White        | ACN           |       |           |
| $ \begin{array}{c c c c c c c c c c c c c c c c c c c $                                                                                                    | C-12            |                | Green        | Frame         |       |           |
| $ \begin{array}{c c c c c c c c c c c c c c c c c c c $                                                                                                    | C-5             |                | Brown        | E Stop        |       |           |
| C.8CableRedAlarmC.9 $B-2852$ $Fed$ $Alarm$ C.10 $B-2852$ $Green$ $Hold$ C.11 $Blue$ $Hold$ Power MPA-06 $Hold$ T $Motor Cable$ $Wire #3$ S $Motor Phase T$ $R$ $B-2749$ $Wire #1$ Frame $Green/Yellow$ $Frame$ FeedBack MPA-06 $Green/Yellow$ $Frame$ FeedBack MPA-06 $Motor Phase R$ $Ref$ $B-2749$ $Wire #1$ Motor Phase R $Green/Yellow$ $Green/Yellow$ $Frame$ $FeedBack MPA-06$ $Motor Phase R$ $FeedBack MPA-06$ $Motor Phase R$ $B-2749$ $Black$ $Mire #1$ $Motor Phase R$ $Green/Yellow$ $Frame$ $FeedBack MPA-06$ $Green$ $Ref$ $Green$ $Ref$ $Green$ $Ref$ $Blue$ $Ref Gnd$ $Shield$                                                                                                    | C-6             | Alarm Inhibit  | Orange       | E Stop        |       |           |
| $ \begin{array}{c c c c c c } \hline C-9 \\ \hline C-10 \\ \hline C-11 \\ \hline B-2852 \end{array} \begin{array}{c c c c c } \hline Yellow & Alarm \\ \hline Green & Hold \\ \hline Blue & Hold \\ \hline Blue & Ref \\ \hline Blue & Ref Gnd \\ \hline Blue & Ref Gnd \\ \hline Blue & Ref Gnd \\ \hline \end{array} $                                                                                                    | C-8             | Cable          | Red          | Alarm         |       |           |
| $ \begin{array}{c c c c c c c } \hline C-10 & B-2852 & Green & Hold \\ \hline C-11 & Blue & Hold \\ \hline Power MPA-06 & & & & \\ \hline T & Motor Cable & Wire #3 & Motor Phase T \\ \hline S & Motor Cable & Wire #2 & Motor Phase S \\ \hline R & B-2749 & Wire #1 & Motor Phase R \\ \hline Frame & Green/Yellow & Frame \\ \hline FeedBack MPA-06 & & & & \\ \hline Therm 1 & & & \\ \hline Therm 1 & & & \\ \hline Therm 2 & & & \\ \hline Cos & & & & \\ \hline Cos Gnd & Resolver Cable & Red & Cos Gnd \\ \hline Sin & & & \\ \hline Sin & & & \\ \hline Sin Gnd & B-2750 & Yellow & Sin Gnd \\ \hline Ref & & & \\ \hline Ref Gnd & & & \\ \hline Shield & & & \\ \hline \end{array} $                                                                                                    | C-9             |                | Yellow       | Alarm         |       |           |
| $ \begin{array}{c c c c c c c } \hline C-11 & Blue & Hold & \\ \hline Blue & Hold & \\ \hline Power MPA-06 & & \\ \hline T & Motor Cable & Wire #3 & Motor Phase T & \\ \hline Wire #2 & Motor Phase S & \\ \hline R & B-2749 & Wire #1 & Motor Phase R & \\ \hline Frame & Green/Yellow & Frame & \\ \hline FeedBack MPA-06 & & & \\ \hline FeedBack MPA-06 & & & \\ \hline FeedBack MPA-06 & & & \\ \hline FeedBack MPA-06 & & & \\ \hline Therm 1 & & & \\ \hline Therm 2 & & & \\ \hline Cos & & & \\ \hline Cos & & & \\ \hline Cos & & & \\ \hline Cos & & & \\ \hline Cos & & & \\ \hline Cos & & & \\ \hline Sin & & & \\ \hline Sin & & \\ \hline Sin & & \\ \hline Sin & & \\ \hline Sin & & \\ \hline Sin & & \\ \hline Sin & & \\ \hline Sin & & \\ \hline Sin & & \\ \hline Sin & & \\ \hline Ref & & \\ \hline Ref & & \\ \hline Ref & & \\ \hline Ref & & \\ \hline Ref & & \\ \hline Ref & & \\ \hline Blue & Ref Gnd & \\ \hline Shield & & \\ \hline Shield & & \\ \hline \end{array} $                                                                                                    | C-10            | B-2852         | Green        | Hold          |       |           |
| $\begin{array}{c c c c c c c c c c c c c c c c c c c $                                                                                                    | C-11            |                | Blue         | Hold          |       |           |
| $\begin{array}{c c c c c c c c c c c c c c c c c c c $                                                                                                    | Power MPA-06    |                |              |               |       |           |
| SMotor CableWire #2Motor Phase SRB-2749Wire #1Motor Phase RFrameGreen/YellowFrameFeedBack MPA-06Green/YellowFrameTherm 1Motor Phase RMotor Phase RTherm 1Motor Phase RGreen/YellowTherm 2BlackTherm 1CosBrownCosCos GndResolver CableRedSin GndB-2750YellowSin GndB-2750YellowRefGreenRefRef GndShieldShield                                                                                                    | Т               |                | Wire #3      | Motor Phase T |       |           |
| R<br>FrameB-2749Wire #1Motor Phase RFrameGreen/YellowFrameFeedBack MPA-06FrameTherm 1Part of the second second                                                                                                    | S               | Motor Cable    | Wire #2      | Motor Phase S |       |           |
| FrameB-2/49Green/YellowFrameFeedBack MPA-06 </td <td>R</td> <td>P 2740</td> <td>Wire #1</td> <td>Motor Phase R</td> <td></td> <td></td>                                                                                                    | R               | P 2740         | Wire #1      | Motor Phase R |       |           |
| FeedBack MPA-06Image: Constraint of the state of the state                                                                                                    | Frame           | D-2/49         | Green/Yellow | Frame         |       |           |
| Therm 1BlackTherm 1Therm 2WhiteTherm 2CosBrownCosCos GndResolver CableRedSinOrangeSinSin GndB-2750YellowRefGreenRefRef GndBlueRef GndShieldShieldShield                                                                                                    | FeedBack MPA-06 |                |              |               |       |           |
| Therm 2WhiteTherm 2CosBrownCosCos GndResolver CableRedCos GndSinB-2750YellowSin GndRefGreenRefRef GndBlueRef GndShieldShieldShield                                                                                                    | Therm 1         |                | Black        | Therm 1       |       |           |
| CosBrownCosCos GndResolver CableRedCos GndSinB-2750OrangeSinRefB-2750YellowSin GndRef GndBlueRef GndShieldShieldShield                                                                                                    | Therm 2         |                | White        | Therm 2       |       |           |
| Cos GndResolver CableRedCos GndSinOrangeSinSin GndB-2750YellowRefGreenRefRef GndBlueRef GndShieldShieldShield                                                                                                    | Cos             |                | Brown        | Cos           |       |           |
| SinOrangeSinSin GndB-2750YellowSin GndRefGreenRefRef GndBlueRef GndShieldShieldShield                                                                                                    | Cos Gnd         | Resolver Cable | Red          | Cos Gnd       |       |           |
| Sin GndB-2750YellowSin GndRefGreenRefRef GndBlueRef GndShieldShieldShield                                                                                                    | Sin             |                | Orange       | Sin           |       |           |
| RefGreenRefRef GndBlueRef GndShieldShieldShield                                                                                                    | Sin Gnd         | B-2750         | Yellow       | Sin Gnd       |       |           |
| Ref Gnd     Blue     Ref Gnd       Shield     Shield     Shield                                                                                                    | Ref             |                | Green        | Ref           |       |           |
| Shield Shield                                                                                                    | Ref Gnd         |                | Blue         | Ref Gnd       |       |           |
|                                                                                                    | Shield          |                | Shield       | Shield        |       |           |

System Wiring - 16

### 4.3 Recommended Spare Parts

EMP maintains a file by serial number of each Servo System sold. The serial number will supply details on the:

- 1. Servo Program
- 2. Motor Amplifier
- 3. Style of Alarm Relay and Components Used
- 4. Motor Type
- 5. Reducer Ratio

Before contacting EMP, please obtain the serial number.

The Serial Number can be obtained by:

- 1. The touch screen upon start up will display the serial number for 5 seconds before defaulting to the main screen.
- 2. Inside the controller, a label with style of controller and serial number is displayed.

| SE 141 | Power Supply           |  |  |
|--------|------------------------|--|--|
| SE 143 | Control Board          |  |  |
| B2813  | Encoder - 10 pin       |  |  |
| TL - U | Scanner                |  |  |
| B2799  | Motor with 5:1 Reducer |  |  |
|        |                        |  |  |

#### **Recommended Spare Parts**

#### 4.4 How to Contact Us for Trouble Shooting Assistance

EMP provides service assistance Monday to Friday 8:30 AM (EST) to 6:00 PM (EST).

The EMP web site www.empregister.com also provides trouble shooting assistance.